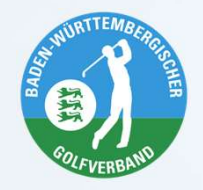

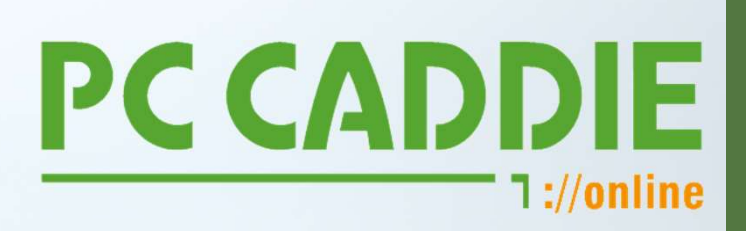

### **BWGV KADERMELDUNG**

# Saisonupdate 2024

09.04.2024 WEBINAR

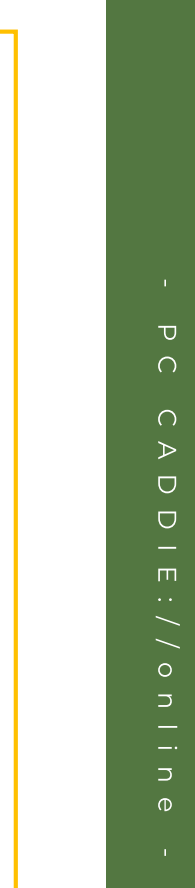

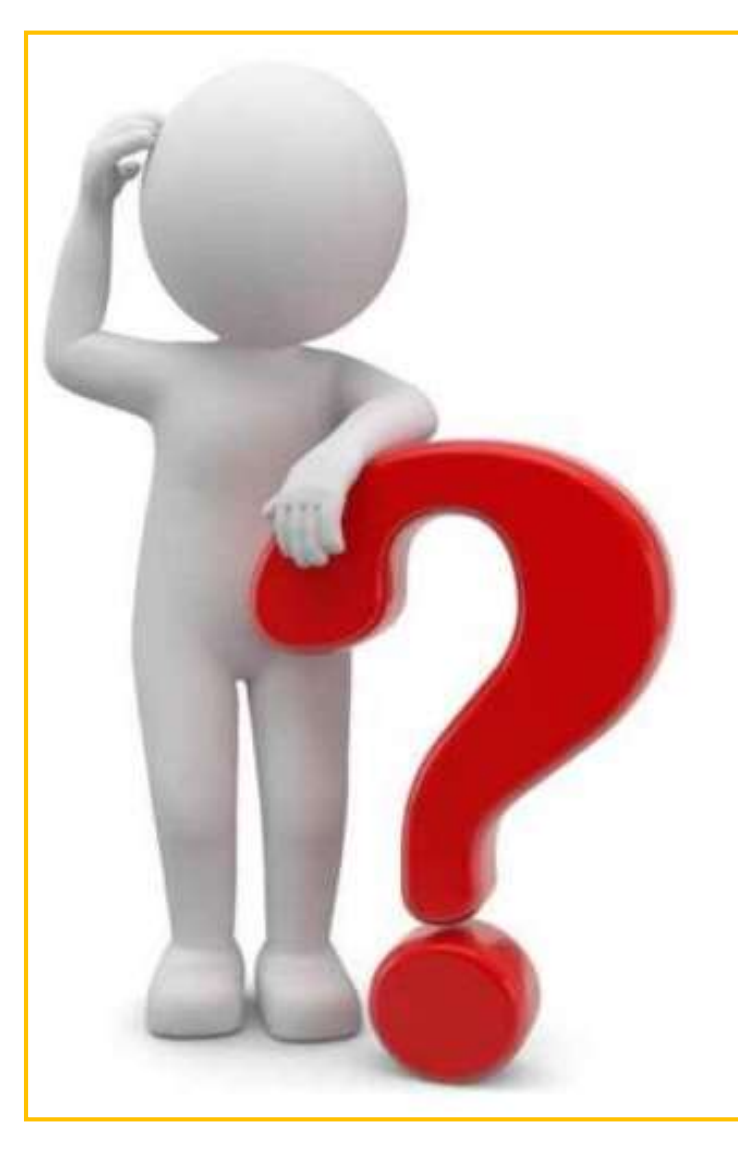

## AGENDA

- Voraussetzungen
- Wo findet ich welche Meldungen?
- Wie melde ich die Spieler?
- Neu: Spieler Schnellauswahl
- Neu: Übertrag an PC CADDIE
- Neu: eMail-Erinnerung
- Fragen

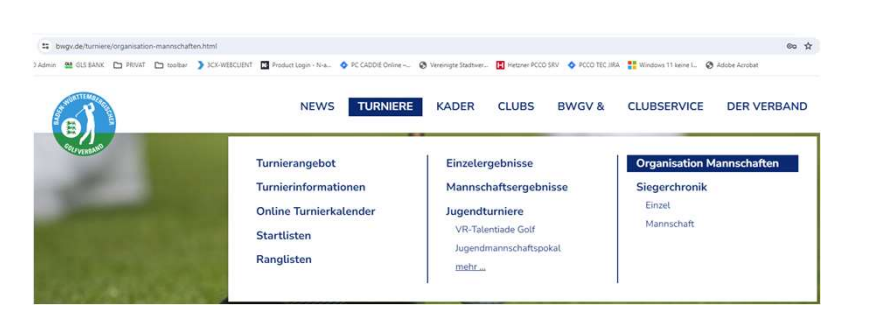

### Voraussetzungen

https://www.bwgv.de/turniere/organi sation-mannschaften.html

| <b>N</b>                                     |                                                          | NEWS TUR                                                                  | NIERE KADER                                        | CLUBS                             | BWGV &                           | CLUBSERVIC |
|----------------------------------------------|----------------------------------------------------------|---------------------------------------------------------------------------|----------------------------------------------------|-----------------------------------|----------------------------------|------------|
| mante la la la la la la la la la la la la la | a de faiter for                                          | and deather man                                                           | Wax a Mar                                          |                                   | - Salat                          |            |
| Home > Turniere > O                          | Irganisation Mannschaften                                |                                                                           |                                                    | 96 <b>2</b> 2 8 4                 | Mario 1994                       |            |
| MANNS                                        | CHAFTS- &                                                | ERGEBN                                                                    | IISMELDU                                           | NG                                |                                  |            |
| Über dieses Meldepor<br>Der nachfolgende Se  | rtal können am Spielbetrieb<br>rvice wird durch PC CADDI | des BWGV teilnehmen<br>E://online GmbH & Co.                              | de Clubs u.a. Mannschaft<br>KG (Datenschutzerkläru | smeldungen für<br>ng 🙆 bereitgest | Spieltage durch                  | führen.    |
|                                              |                                                          |                                                                           |                                                    |                                   |                                  |            |
|                                              |                                                          |                                                                           |                                                    |                                   |                                  |            |
| Ξ                                            |                                                          |                                                                           | Mannschaftsmelo                                    | dung                              |                                  |            |
| Ξ                                            | 0.55                                                     | is gebien Sie Rive Zugangodaten ein. B                                    | Mannschaftsmele                                    | dung                              | sjøgebøn værden muns             |            |
| E                                            | O De<br>Clubrumoner:                                     | n geben Die Hwe Zugungstaten ein. B<br>E-Mail-Adressec                    | Mannschaftsmelo                                    | dung<br>7 aang - aan debooot aa   | gegeben werden muss<br>Passwort: |            |
| Ξ                                            | O De<br>Clubnummer:<br>2-stellige Nummer                 | egeben Tie Twe Zugangsdaten ein. B<br>E-Mail-Adresse:<br>Duc E-Mail-Adres | Mannschaftsmek<br>sotien 5e ofte des de Cutronner  | Jung<br>* eesg - exo 1400000 ee   | Passwort:                        | 1          |

Zugangsdaten setzen sich zusammen aus: 7-stellige Clubnummer + eMailadresse + Passwort

Beispiel: 0497777 <u>club@golfclub.de</u> P4ssw0rT

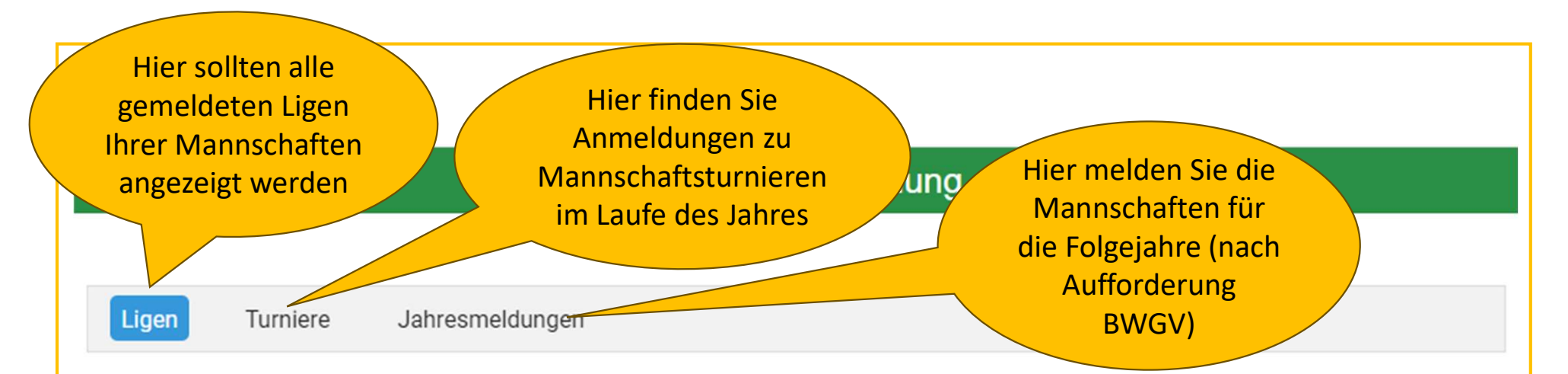

### BWGV AK 50 Herren

| 3. Liga Gruppe D           |      |          |                     |  |
|----------------------------|------|----------|---------------------|--|
| Mannschaft                 | ТоDo | Termin   | Meldung             |  |
| Schönbuch II               |      | 27.04.24 | 25.04. 12:00 Uhr* M |  |
| Golf Pforzheim             |      | 18.05.24 | Ergebniseingabe     |  |
| Hohenstaufen               |      | 15.06.24 |                     |  |
| Teck                       |      | 29.06.24 |                     |  |
| Stuttgarter GC Solitude II |      | 06.07.24 |                     |  |

|                           |                               | Mannschaftsr | neldung                                                                                          |                                                                     |
|---------------------------|-------------------------------|--------------|--------------------------------------------------------------------------------------------------|---------------------------------------------------------------------|
| Ligen Turni<br>BWGV AK 50 | ere Jahresmeldungen<br>Herren |              | Hier sehen Sie<br>jeweils ab 30 Tage<br>vorher den Link zur<br>Anmeldung – inkl.<br>Meldeschluss | Sobald Sie eine<br>Meldung<br>eingereicht haben,                    |
| 3. Liga Gruppe D          |                               |              |                                                                                                  | erscheint hier das<br>PDF Symbol                                    |
| Mannschaft                | ToDo                          | Termin       | leidung                                                                                          |                                                                     |
| Schönbuch II              |                               | 27.04.24     | 25.04. 12:00 Uhr*                                                                                | A A                                                                 |
| Golf Pforzheim            |                               | 18.05.24     | Ergebniseingabe                                                                                  |                                                                     |
| Hohenstaufen              |                               | 15.06.24     |                                                                                                  |                                                                     |
| Teck                      |                               | 29.06.24     | Sofern Si                                                                                        | ie der Veranstalter sind,                                           |
| Stuttgarter GC Solitud    | le II                         | 06.07.24     | dort die<br>Erge                                                                                 | Sie nach dem Turnier<br>Summen und laden die<br>bnisse als PDF hoch |

|                                   | Mannschaftsm                                                                                             | eldung                                                                                    |                |
|-----------------------------------|----------------------------------------------------------------------------------------------------|-------------------------------------------------------------------------------------------|----------------|
| Spielerliste                      |                                                                                                    |                                                                                           |                |
| Golf Pforzheim                    |                                                                                                    |                                                                                           |                |
| Für diesen Club sind aktuell noch | keine Spieler für dieses Turnier gemeldet                                                                |                                                                                           |                |
|                                   |                                                                                                    |                                                                                           |                |
| Turnier:                          | BWGV AK 50 Herren - 3. Liga Gruppe                                                                       | e D                                                                                       |                |
| Datum:                            | 27.04.2024                                                                                               |                                                                                           |                |
| Anzahl Spieler:                   | 6                                                                                                    |                                                                                           |                |
|                                   |                                                                                                    |                                                                                           |                |
| Ritte Chielerin eueurählen:       | Spieler-Schnellausw                                                                                      | ahl:                                                                                      |                |
| Bitte Spielenn auswanien.         |                                                                                                    |                                                                                           |                |
|                                   |                                                                                                    |                                                                                           | Spieler melden |
|                                   |                                                                                                    |                                                                                           |                |
|                                   | Bitte geben Sie mindestens 3 Buchstaben von de<br>Die führenden Nullen bei der 6-stelligen Mitgliedsnumm | n Vornamen und Nachnamen an.<br>mer müssen nicht eingegeben werden.<br>wes Turnier melden |                |
|                                   | Sie konnen bis zu o Personen für die                                                                     |                                                                                           |                |
| Spieler #1                        |                                                                                                    |                                                                                           |                |
| Vorname                           | Nachname                                                                                                 | Geschlecht                                                                                | Mitgliedsnr.   |
| Vorname                           | Nachname                                                                                                 | M: O   W: O                                                                               | Mitgliedsnr.   |
| Spieler #2                        |                                                                                                    |                                                                                           |                |
| Vorname                           | Nachname                                                                                                 | Geschlecht                                                                                | Mitgliedsnr.   |
| Vorname                           | Nachname                                                                                                 | M: O   W: O                                                                               | Mitgliedsnr.   |

### Spieler Schnellauswahl

|                            | Spieler-Schnellausw | ahl: |
|----------------------------|---------------------|------|
| Bitte SpielerIn auswählen: |                     |      |
| Bitte SpielerIn auswählen: |                     |      |
| Altrock, Jonas [M          | 7815000389          |      |
| Augenstein, Arnd           | 0497815000129       |      |
| Bucher, Sieghard           | 0497815000050       | /    |
| Clausing, Ralf [M          | 37815000123         |      |
| Eller, Stefan [M] -        | 815000158           |      |
| Geppert, Robert [          | 1497815000159       |      |
| Gloss, Max [M] -           | \$15000433          |      |
| Jost, Michael [M]          | 7815000379          |      |
| Kolb, Wolfgang [h          | 197815000300        |      |
| Kunzmann, Helm             | 0497815000468       |      |
| Lehmann, René [            | 497815000247        |      |
| Melter, Wolfgang           | 0497815000220       |      |
| Morlock, Alexand           | 0497815000287       |      |
| Rottenhofer, Klau          | 0497815000589       |      |
| Schlachter, Horst          | 0497815000279       |      |
| Wall, Aindrias T. [        | 497815000336        |      |
| Weber, Benjamin            | 0497815000452       |      |
| Wittmann, Floriar          | 0497815000604       |      |
| Zibold, Walter [M]         | )7815000314         |      |

In der Schnellauswahl finden Sie alle SpielerInnen, die Sie in der aktuellen und vergangenen Saison gemeldet haben.

Nach der Auswahl erfolgt eine Prüfung des HCP durch den BWGV und Übernahme auf die Meldung.

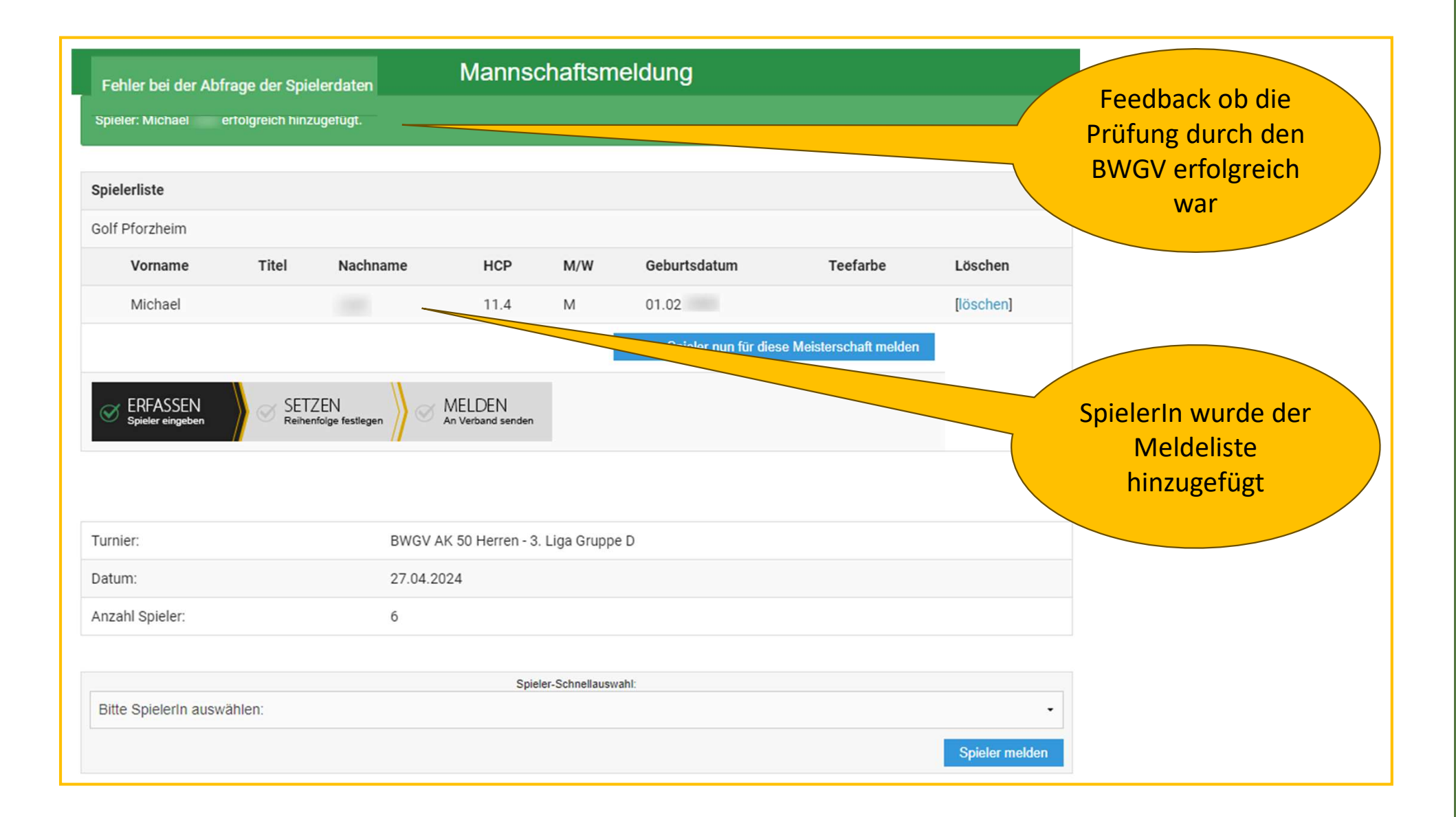

| Spieler #1                                      | Bitte geben Sie mindestens 3 Buchstaben von den<br>Die führenden Nullen bei der 6-stelligen Mitgliedsnumme<br>Sie können bis zu 6 Personen für diese | Vornamen und Nachnamen an.<br>r müssen nicht eingegeben werden.<br>es Turnier melden. | Beim JMP wird auch<br>noch das Tee mit<br>abgefragt, auf dem die<br>Kids spielen sollen              |
|-------------------------------------------------|----------------------------------------------------------------------------------------------------|---------------------------------------------------------------------------------------|----------------------------------------------------------------------------------------------------|
| Vorname                                         | Nachname                                                                                                    | Geschlecht                                                                            | Mitgliedsnr.                                                                                         |
| Sieghardt                                       | Bucher                                                                                                    | M: O   W: O<br>Hier<br>Stellen<br>wobei                                               | sol<br>reichen die letzten 6<br>der Mitgliedsnummer,<br>führende Nullen auch<br>lassen werden können |
| Hier müss<br>Vor- und Z<br>– und se<br>Geschler | en mind. 3 Buchstaben vom<br>unamen eingegeben werden<br>eit 2024 nun auch noch das<br>cht mit übergeben werden                                      |                                                                                       |                                                                                                    |

| Vorname                      | Titel           | Nachname             | HCP                         | M/W | Geburtsdatum            | Teefarbe                   | Löschen                          |
|------------------------------|-----------------|----------------------|-----------------------------|-----|-------------------------|----------------------------|----------------------------------|
| Michael                      |                 |                      | 11.4                        | М   | 01.02.                  |                            | [löschen]                        |
| Helmut                       |                 |                      | 13.3                        | М   | 30.06.                  |                            | [löschen]                        |
| Horst                        |                 |                      | 14                          | М   | 14.12.                  |                            | [löschen]                        |
| Sieghardt                    |                 |                      | 16.4                        | М   | 31.05.                  |                            | [löschen]                        |
| Wolfgang                     |                 |                      | 24.7                        | М   | 17.02.                  |                            | [löschen]                        |
| Max                          |                 |                      | 54                          | М   | 07.06.                  |                            | [löschen]                        |
| ERFASSEN<br>Spieler eingeben | SETZ<br>Reihenf | EN<br>olge festlegen | MELDEN<br>An Verband senden |     | Diese Spieler nun für d | iese Meisterschaft melden  |                                  |
|                              |                 |                      |                             |     |                         | Wenn die Spi<br>sind, dann | elerinnen erfas<br>setzt man die |

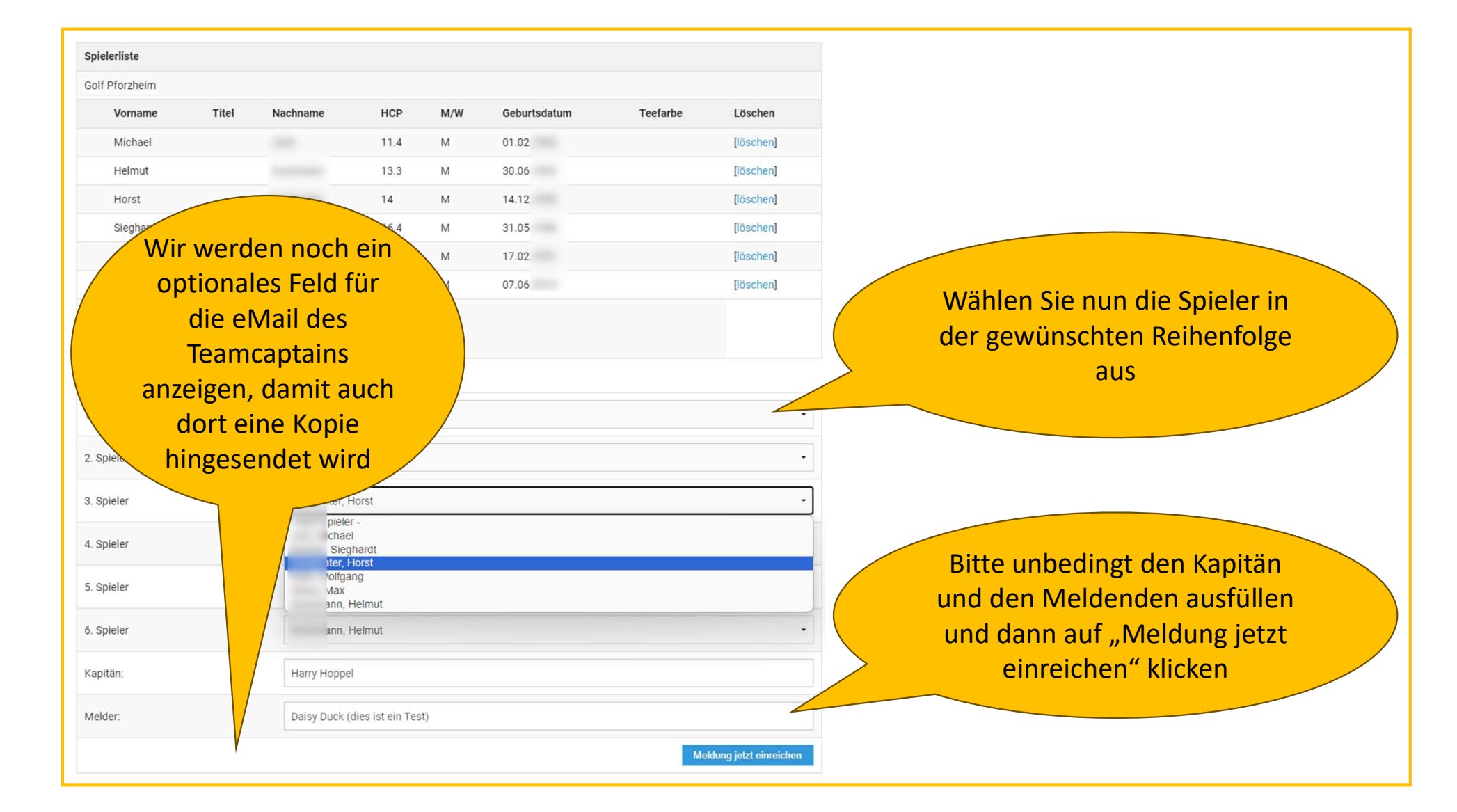

#### 0497815 - BWGV Online Mel

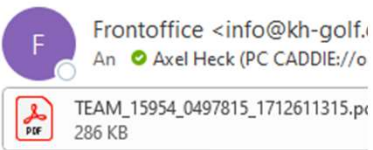

-----Ursprüngliche Nachricht-----Von: BWGV Kadermeldung < bwgv@kader Gesendet: Montag, 8. April 2024 23:22 An: Frontoffice <info@kh-golf.de> Betreff: 0497815 - BWGV Online Meldebe

Anbei erhalten Sie die Bestätigung Ihrer C

Vielen Dank für Ihre digitale Meldung!

In der Anlage erhalten Sie die finale Aufst

Mit freundlichen Grüßen

Andrea Nagel BWGV-Geschaeftsstelle Schaichhof 1 71088 Holzgerlingen Tel: +49 7157/5358-13 Fax: +49 7157/5358-11 E-Mail: nagel@bwgv.de Internet: https://www.bwgv.de VR: 3180, Praesident: Otto Leibfritz

#### BWGV-Online-Meldebestätigung

Austragungsort: Schönbuch Termin: 27.04.2024 BWGV AK 50 Herren - 3. Liga Gruppe D

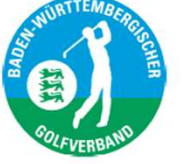

#### Golf Pforzheim (0497815) Meldung:

| Pos. | Nachname   | Vorname   | MGL-Nr. | HCP  |
|------|------------|-----------|---------|------|
| 1.   | Morlock    | Alexander | 000287  | 9.0  |
| 2.   | Gemp       | Roland    | 000507  | 11.4 |
| 3.   | Jost       | Michael   | 000379  | 11.4 |
| 4.   | Melter     | Wolfgang  | 000220  | 11.9 |
| 5.   | Schlachter | Horst     | 000279  | 14.0 |
| 6.   | Lehmann    | René      | 000247  | 20.1 |

**BWGV AK 50 Herren** 

| 3. Liga Gruppe D |      |          |                   |
|------------------|------|----------|-------------------|
| Mannschaft       | ТоDo | Termin   | Meldung           |
| Schönbuch II     |      | 27.04.24 | 25.04. 12:00 Uhr* |
| Golf Pforzheim   |      | 18.05.24 | Ergebniseingabe   |
|                  | VGI  | aibung   |                   |

genannten Spielbedingungen ausgetragen und gewertet wird. Wir nehmen diese Vorschriften für unsere Teilnahme am Turnier und die Wertung der Ergebnisse an und unterwerfen uns im Rahmen des Turniers den genannten Bestimmungen (Regelanerkennungsvertrag)

Eingangsbestätigung: Meldung erfolgte am 2024-04-08 23:21:55 Uhr online (ID 1712611315) Meldung durch: Daisy Duck (dies ist ein Test)

Vielen Dank für die Nutzung der BWGV-Online-Meldung Wir wünschen allen Teams eine erfolgreiche Teilnahme an diesem Turnier Ihre BWGV-Geschäftsstelle und das PC CADDIE://online Team

Sofern die Mailbestätigung nicht ankommen sollte – oder im SPAM landet – bitte kontrollieren, ob das **Melde-PDF** angezeigt wird

| Ligen        | Liga-Ergebnismeldung                                                                                                    |                                  |                         |
|--------------|----------------------------------------------------------------------------------------------------|----------------------------------|-------------------------|
|              | Spielort:                                                                                                    | Golf Pforzheim                   |                         |
| SWGV A       | Liga:                                                                                                    | BWGV AK 50 Herren                |                         |
| Liga Gru     | Klasse:                                                                                                    | 3. Liga Gruppe D                 |                         |
| onnochoft    | Spieltag:                                                                                                    | 18.05.2024                       | Wählen Sie in der       |
| Idninscridit | Bitte tragen Sie in die Felder das finale Summenergebnis<br>(ohne Streichergebnisse) des Spieltages pro Mannschaft ein. |                                  | zweiten Spalte dann die |
| chönbuch II  |                                                                                                    | über CR                          |                         |
| olf Pforzhe  | Hoberstaufen                                                                                                    |                                  | Nemenoige)              |
| lohenstaufe  | nonenstauren                                                                                                    |                                  |                         |
| eck          | Schönbuch                                                                                                    |                                  |                         |
| tuttgarter G | Stuttgarter GC Solitude                                                                                                 |                                  | Tragon Sin hitto din    |
|              | Teck                                                                                                    |                                  | Summe in den Feldern    |
|              |                                                                                                    |                                  | ein und laden Sie die   |
|              | Golf Pforzheim                                                                                                    |                                  | Ergebnisliste als PDF   |
|              |                                                                                                    |                                  | hoch                    |
|              | Teamergebnisse brutto Schläge über CR:                                                                                  | Datei auswählen Keine ausgewählt |                         |
|              |                                                                                                    |                                  | Diese Ergebnisse melden |

#### Mannschaftsmeldung

Termin

27.04.24

18.05.24

Meldung

25.04. 12:00 Uhr\* M

Ergebniseingabe

Turniere Jahresmeldungen

#### BWGV AK 50 Herren

3. Liga Gruppe D

Ligen

| Mannschaft   | ToDo                                                                          |  |  |  |  |
|--------------|-------------------------------------------------------------------------------|--|--|--|--|
| Schönbuch    | П                                                                             |  |  |  |  |
| Golf Pforzhe | im                                                                            |  |  |  |  |
| Hohenstau    | Spieler dieses Turniers kopieren:                                             |  |  |  |  |
| Teck         | BWGV AK 50 Herren - 3. Liga Gruppe D                                          |  |  |  |  |
| Stuttgarte   | V-Ort: Schönbuch<br>Datum: 27.04-27.04.24<br>6 Spieler bereit zur Übertragung |  |  |  |  |
|              |                                                                               |  |  |  |  |

Bitte wählen Sie das Turnier, in das kopiert werden soll:

- bitte auswählen -

#### - bitte auswählen -

BWGV-Liga AK 50 Herren 1. Liga Gruppe B [5921] / (27.04.24) BWGV-Liga AK 50 Herren 3. Liga Gruppe D [5922] / (27.04.24) Nach dem Meldeschluss verändert sich der Link für den austragenden Club in "An PC CADDIE senden"

Übertrag aller Spieler an das ausgewählte Turnier. Wichtig: Die Anzahl der Teilnehmer muss groß genug angelegt sein und das Turnier per "INTERNET" + "OK" übertragen sein

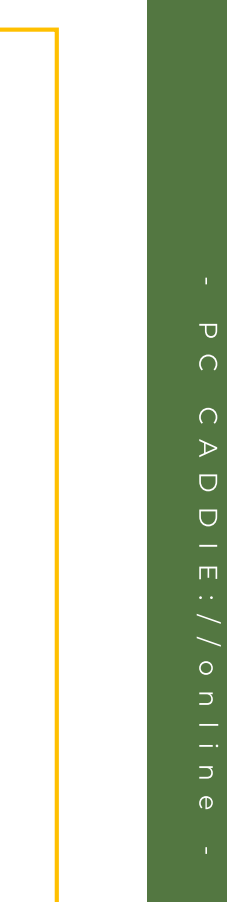

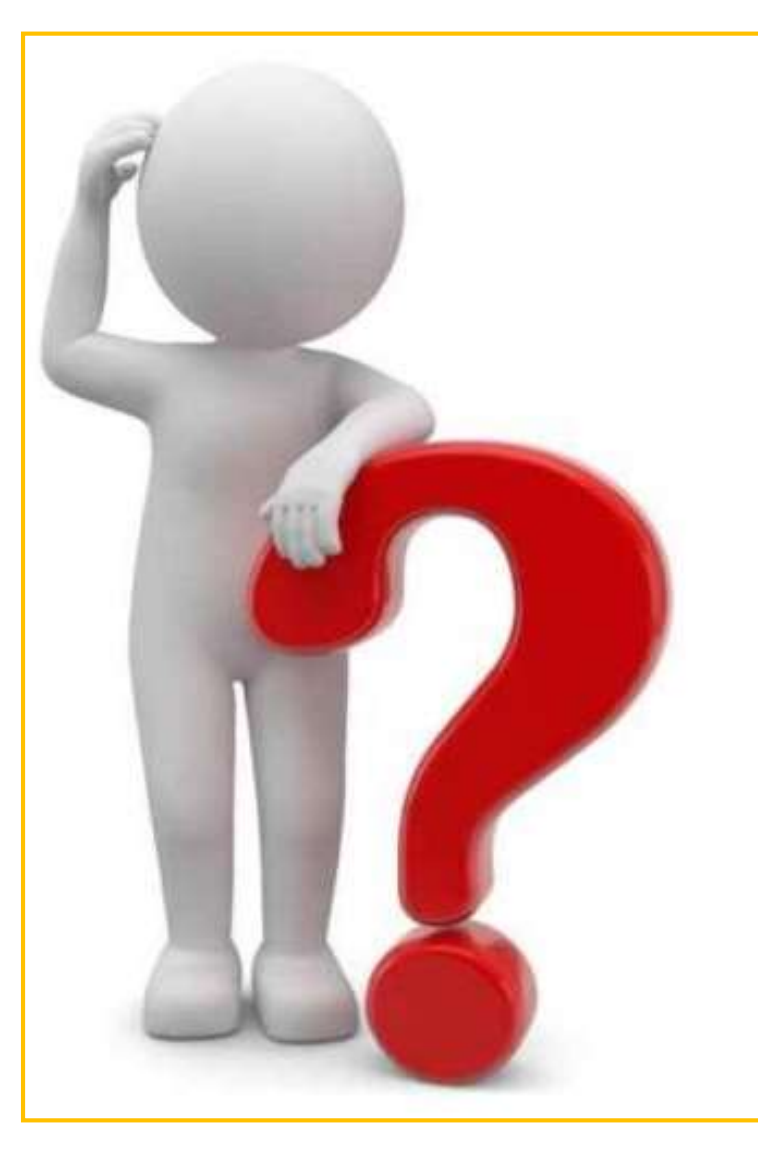

### Fragen ???

Ansprechpartnerin BWGV Andrea Nagel sport@bwgv.de +49 7157 5358-13

PC CADDIE://online

Axel Heck

heck@pccaddie-online.de